## WinFlash 使用说明书(简单版)

首先从<u>www.gamen.com.cn</u>上的"下载中心里"的"其他工具下载"里,下载WinFlash 工具,下载解压后,展开文件夹,如下图:

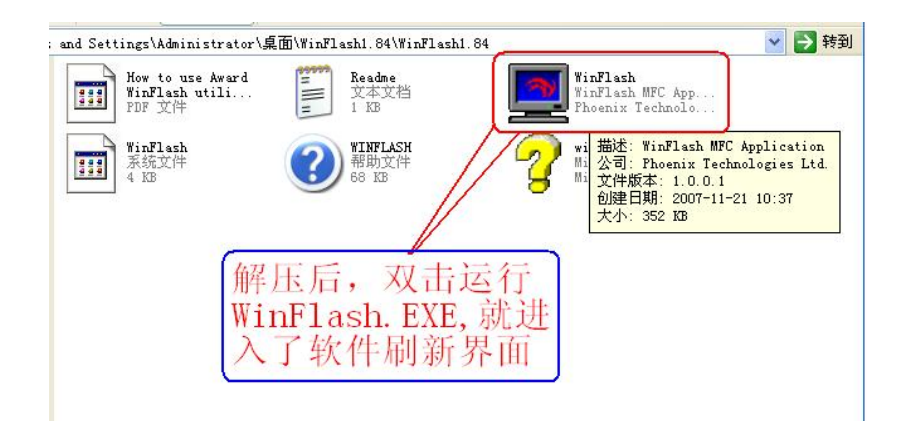

如上图,双击 WinFlash.exe 出现下图所示:

| VinFlash               |                       |     |
|------------------------|-----------------------|-----|
| Eile Options Yiew Help |                       |     |
| 🖼 🖌 🕺 🕺                |                       |     |
| Update Option-         | NF-MCP65-6A61LGU0C-00 |     |
| 1 Footbrock            |                       |     |
| F DEC ACTO             | DestBlack             |     |
| I gal Ares             | Buoliblack            |     |
| BOLE Ares              |                       |     |
| Update all             |                       |     |
| [ Nole Only            |                       |     |
| C Halan                |                       |     |
| Chiat                  |                       |     |
| C Halad                | Male Obach            |     |
| C Rolet                | Mainbiock             |     |
| C Hiles                |                       |     |
| C Malati               |                       |     |
| A Inchestr             |                       |     |
|                        |                       |     |
| Clear CHOS             |                       |     |
| CHOS Default           |                       |     |
| Ch. 400                |                       |     |
| Caecicran: Un          |                       |     |
| Build Date             |                       |     |
| 11/09/2007             |                       |     |
| Flash Type:            | DMI Block             |     |
| 4W BIOS                |                       |     |
|                        |                       |     |
|                        |                       |     |
| Skip Update            |                       |     |
|                        |                       |     |
| Update                 |                       |     |
|                        |                       |     |
|                        |                       |     |
|                        |                       |     |
|                        |                       |     |
| For Halp, press Fi     |                       | NUR |
|                        |                       |     |

因为我们经常用到的就是更新 BIOS 和备份 BIOS,现在,我们就先讲怎么样将 新的 BIOS 文件更新到主板上。

## 主板 BIOS 的更新

| EootBlock                                                                                                    | NF-MCP65-6A61LGU0C-00      |  |
|----------------------------------------------------------------------------------------------------|----------------------------|--|
| DWI Ares                                                                                                    | BootBlock                  |  |
| Mate day<br>Mate day<br>Mate | e框框上<br>,以上<br>框框里<br>f自动打 |  |
| AGium: £70000<br>d Date<br>0/2007<br>> Type:<br>005                                                                                                    | DMI Block                  |  |
| Skip Update                                                                                                    |                            |  |

出现上图所示界面后,如下图中所示,选择相应的选项:

请将上图中,左边的"Update all"前面的框框里打上勾√(注意:看图片中的说明)

完成上图中的操作后,点击下图工具栏上的快捷工具如下图:

| VinFlash                                                                                                    |                          |                       |       |
|----------------------------------------------------------------------------------------------------|--------------------------|-----------------------|-------|
| Lile Options 1                                                                                                    | liew Help                |                       |       |
| Update Uption                                                                                                    |                          | NF-MCP68-6A61MGU1C-00 | _     |
| ☐ bul Area<br>☐ BUI Area<br>☐ SDLE Area<br>☐ Nydate gll                                                                                                    | 这个工具是一个快捷工具,             | BootBlock             |       |
| C Maie Obly<br>C Maie<br>C Maie<br>C Ma | 主要用来选择<br>要更新的BIOS<br>文件 | MainBlock             |       |
| CHOS Defenit<br>ChockSus: OH<br>Puild Date<br>11/09/2007<br>Flash Type:<br>4M_BIOS                                                                                                    | -                        | DMI Block             |       |
|                                                                                                    | Skip Update              |                       |       |
|                                                                                                    | Undate BTOS              |                       | NOM . |
|                                                                                                    |                          |                       | aron  |

点击后出现如下图界面:

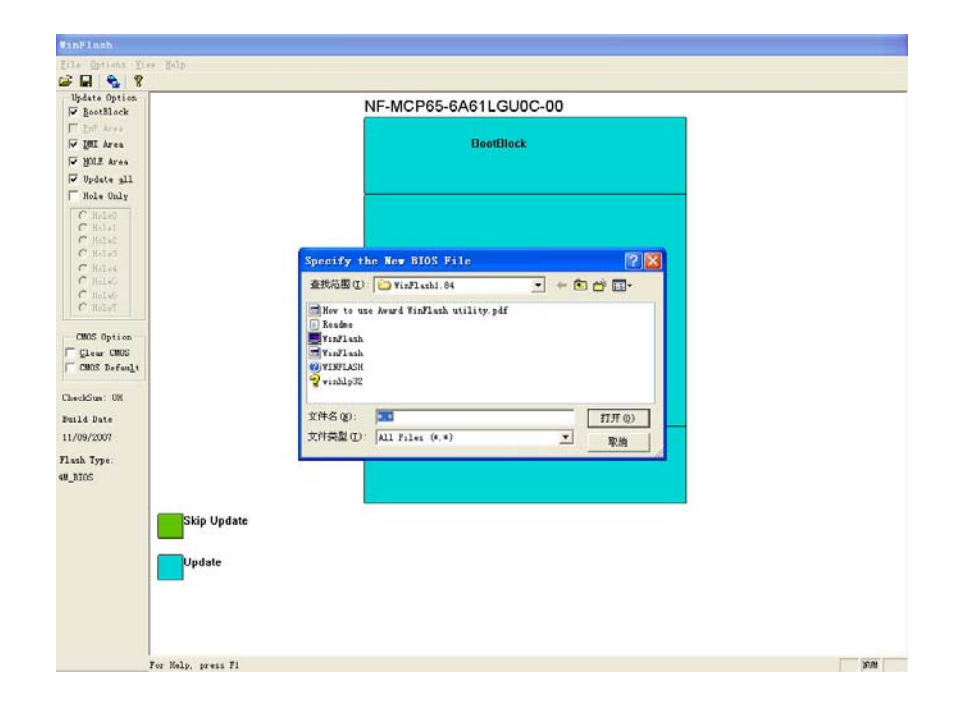

在上图出现的对话框里,找到你需要更新的 BIOS 文件,选择打开,出现如下图:

| WanFlash               |                       |     |
|------------------------|-----------------------|-----|
| Zile Options Yeav Help |                       |     |
| 🖻 🖬 💊 🖇                |                       |     |
| Update Option          | NF-MCP65-6A61LGU0C-00 |     |
| EnF Area               |                       |     |
| 🖙 DMI Area             | BootBlock             |     |
| WILE Area              |                       |     |
| 17 Update all          |                       |     |
| Hol* Only              |                       |     |
| C Malal<br>C Helal     |                       |     |
| C. Helai               |                       |     |
| C Kalel<br>C Walad     | MainBlock             |     |
| C Hele5                |                       |     |
| C Hale6<br>C Hale7     | Update BIOS           |     |
|                        |                       |     |
| CMOS Option            | Update System BIOS    |     |
| Clear CMOS             | 0 %                   |     |
|                        |                       |     |
| CheckSun: 1700H        | Update Quit           |     |
| Build Date             |                       |     |
| 11/09/2007             |                       |     |
| Flash Type:            | DMI Block             |     |
| 4M_BIOS                |                       |     |
|                        |                       |     |
| Skip Update            |                       |     |
|                        |                       |     |
| Update                 |                       |     |
|                        |                       |     |
|                        |                       |     |
|                        |                       |     |
|                        |                       |     |
| For Help, press F1     |                       | NUN |

单击上图中的 Update 按钮,此时将自动进行这板 BIOS 的更新,完成后,出现 如下图对话框:

| W BaatElask                                                                                                    | NF-MCP65-6A61LGU0C-00                                                                                                    |  |
|----------------------------------------------------------------------------------------------------|----------------------------------------------------------------------------------------------------|--|
| Tot Area<br>State Area<br>State Area<br>State Area<br>State Area<br>Calada<br>Calada                                                                                                    | BootBlock                                                                                                    |  |
| C MAC<br>C MAC<br>C | REBOOT & Service Control of Control of Contr |  |

上图中的对话框,是提示你更新已经完成,是否马上重新启动电脑,建议点击 "YES"按钮,让电脑重新启动。重新启动电脑,进入系统后,至此,主板 BIOS 的更新就算圆满完成了。

现在来说说对主板上的 BIOS 文件的备份:

单击如下图中工具栏上的保存按钮:

| <b>VinFlash</b>                                                                                 |                           |                       |       |
|-------------------------------------------------------------------------------------------------|---------------------------|-----------------------|-------|
| File Options 3                                                                                  | ier Belp                  |                       |       |
| Parting Bathap BI                                                                               |                           | NF-MCP68-6A61MGU1C-00 |       |
| □ DE Ares<br>□ IMI Ares<br>□ MOLE Ares<br>□ Vpdate all<br>□ Male Only                           | 保存主板本<br>身BIOS,点<br>击这个按钮 | BootSlock             |       |
| C HaleO<br>C Halei<br>C Halei<br>C Halei<br>C Halei<br>C Halei<br>C Halei<br>C Halei<br>C Halei |                           | MainDlock             |       |
| CMOS Option                                                                                     |                           |                       |       |
| Build Date                                                                                      |                           |                       |       |
| 11/09/2007<br>Flash Type:<br>4M_BIOS                                                            |                           | DMI Block             |       |
|                                                                                                 | Skip Update               |                       |       |
|                                                                                                 | Update                    |                       |       |
|                                                                                                 |                           |                       |       |
|                                                                                                 | _Save BIOS to File        |                       | 37.00 |

单击保存按钮后出现如下图所示对话框:

| Barthale BootBlack   Bit Area BootBlack   Bit Area BootBlack   Bit Area BootBlack   Bit Area BootBlack   Bit Area BootBlack   Bit Area BootBlack   Bit Area BootBlack   Bit Area BootBlack   Bit Area BootBlack   Bit Area Bit Area   Bit Area Bit Area   Bit Area Bit Area   Bit Area Bit Area   Bit Area Bit Area   Bit Area Bit Area   Bit Area Bit Area   Bit Area Bit Area   Bit Area Bit Area   Bit Area Bit Area   Bit Area Bit Area                                                                               |
|----------------------------------------------------------------------------------------------------|
| Specify the Dackup File for Existing DIOS   Telai   Telai |
| WADDY<br>Type:<br>as<br>Skip Update<br>Update<br>Update<br>在这个地方输入你要保存的BIOS的文<br>件名称,注意要加上后缀,BIN                                                                                                    |

在图中的"文件名"对话框里输入你即将要保存的主板 BIOS 的文件名,建议在 文件名后面加上.BIN 的后缀,当然也可以照下图所示操作:

| F 🖬 🐁 😵                                                              |                                                                                                    |  |
|----------------------------------------------------------------------|----------------------------------------------------------------------------------------------------|--|
| BootBlack                                                            | NF-MCP68-6A61MGU1C-00                                                                                                    |  |
| - Def Area<br>IMI Area<br>- YOLE Area<br>- Update all<br>- Hole Only | DeotDicck                                                                                                    |  |
| C Hole0<br>C Hole1<br>C Hole5<br>C Hole5<br>C Hole6<br>C Hole6       | Specify the Backup File for Existing BIOS (学区)<br>保存在口: 中部時間面 0:7 マーキ 合 音 面-                                                                             |  |
| C HOLO<br>C HOLOT<br>CHOS Option<br>Glear CMOS<br>CMOS Defanlt       | Denthop (Yaterlath)<br>Dentloods (大行時代報)<br>Debst (123<br>Debdewr00100 面前 os<br>MY7boto 同時55098A<br>DFregram Files                                       |  |
| echGum: 000<br>114 Date<br>//09/2007<br>aab. Type.                   | 文件名(1): web105 (27)<br>(昭元気型(1): ALI 7:1+s (**)<br>ALI 7:1+s (**)<br>ALI 7:1+s (**)<br>ALI 7:1+s (**)<br>ALI 7:1+s (**)<br>Diguy 2/3+s (**)<br>DMI Block |  |
| BIOS                                                                 | ate<br>如果在"文件名"对话框里只是<br>输入文件名,如123而不加后<br>缀.BIN的话,那么应在此处选择<br>Binary Files(*,*),                                                                        |  |

也就是在"保存类型"对话框里选择\*.BIN 类型。当然,直接在"文件名"对话框里输入文件名而不加任何后缀,并且在"保存类型"对话框里采用默认值,也是可以的,但是,不建议这样做!

以上操作完成后,点击"保存"按钮,出现下图对话框,点击如下图中的"Backup", 软件将自动备份主板 BIOS 到你指定的位置,至此备份工作完成。

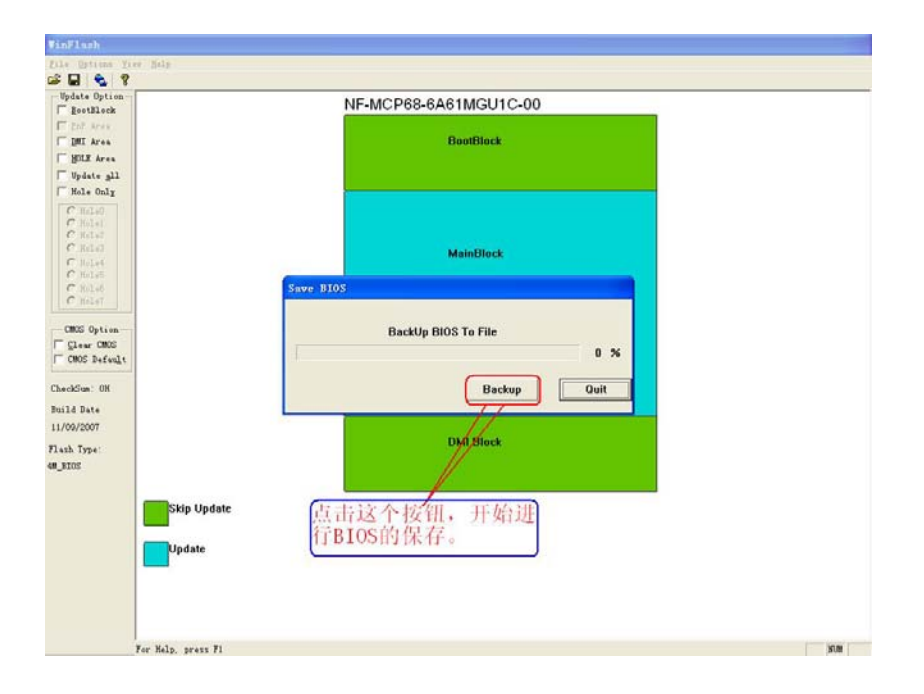

最后,请点击软件左上角处的"File"选择"Exit"关闭 WinFlash 软件就可以。 注意,在备份的时候,不需要选择工具软件左边的"Update all"。

当然,上面只是介绍了其中比较快捷的一样方法,大家也可以选择自己喜欢的模式来操作。

整理: LXH 2007-11-21